## **QUICK REFERENCE GUIDE** Firearms Dealer Portal View Submitted Enquiries

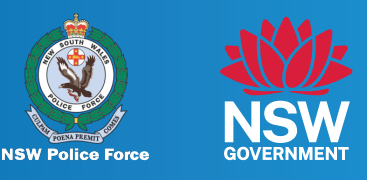

## If you have a Firearms Dealer Portal account or wish to create one, you can review enquiries submitted and provide further information/files to the Firearms Registry.

Note: Each authorised employee can view all enquiries submitted for the dealership

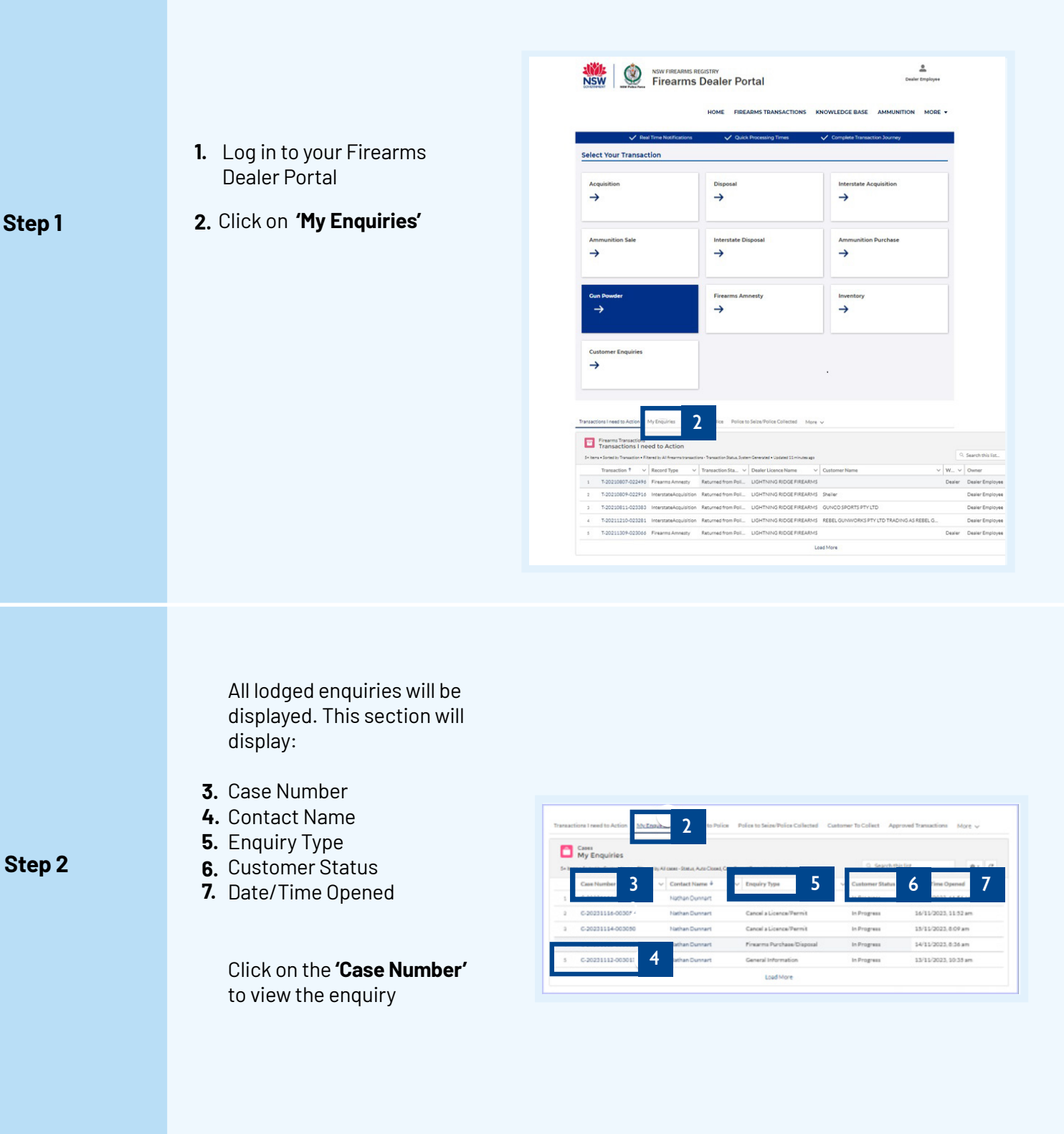

## **OUICK REFERENCE GUIDE** Firearms Dealer Portal View Submitted Enquiries

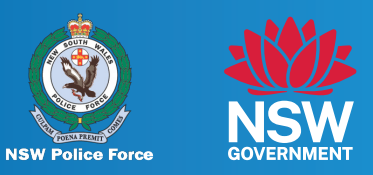

|      | The enquiry details will<br>display and show the<br>following sections:<br>• Enquiry Details –Specific<br>details regarding the<br>enquiry type: | <page-header></page-header>                                                                                                    |
|------|----------------------------------------------------------------------------------------------------|----------------------------------------------------------------------------------------------------|
| :p 3 | <ul> <li>Submitted Files' – Files you<br/>have submitted file/s<br/>and/or file/s uploaded by<br/>the Firearms Registry</li> </ul>               | Vertical Structure       Vertical Structure         Vertical Structure       New Findantias REGISTIV         Findantias REGISTIV       Vertical Structure         Vertical Structure       New Findantias REGISTIV         Vertical Structure       New Findantias REGISTIV         Vertical Structure       New Findantias REGISTIV         Vertical Structure       New Findantias REGISTIV         Vertical Structure       New Findantias REGISTIV         Vertical Structure       New Findantias REGISTIV         Vertical Structure       New Findantias REGISTIV         Vertical Structure       New Findantias REGISTIV         Vertical Structure       New Findantias REGISTIV         Vertical Structure       New Findantias REGISTIV         Vertical Structure       New Findantias REGISTIV         Vertical Structure       New Findantias REGISTIV         Vertical Structure       Vertical Structure         Vertical Structure       Vertical Structure         Vertical Structure       Vertical Structure         Vertical Structure       Vertical Structure         Vertical Structure       Vertical Structure         Vertical Structure       Vertical Structure         Vertical Structure       Vertical Structure         Vertical Structure       V |
|      | <ul> <li>Information Required - Any<br/>information the Firearms<br/>Registry has requested<br/>you to provide</li> </ul>                        |                                                                                                    |
|      | <ul> <li>Related Emails' - Any<br/>emails specific to the<br/>enquiry/case - e.g.<br/>acknowledgement email</li> </ul>                           | <image/>                                                                                                    |

## Step